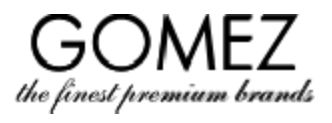

| Μεταβείτε στη        | Για να παραγγείλετε στο ηλεκτρονικό κατάστημα <b>gomez.gr</b> , μεταβείτε στη σελίδα του προϊόντος που                                                                                           |
|----------------------|----------------------------------------------------------------------------------------------------|
| σελιδα του προιοντος | επιλεξατε από την προσφορά ηλεκτρονικου κατάστηματος gomez.gr.                                                                                                    |
| Προσθέστε το προϊόν  | Στη σελίδα του επιλεγμένου προϊόντος, κάντε κλικ στο " <b>Προσθήκη στο καλάθι</b> ". Εάν το προϊόν είναι                                                                                         |
| στο καλάθι           | διαθέσιμο, θα προστεθεί στο καλάθι (θα εμφανιστεί ένα μήνυμα που θα ενημερώνει ότι το προϊόν έχει                                                                                                |
|                      | προστεθεί στο καλάθι). Εάν το προϊόν δεν είναι διαθέσιμο (ή δεν είναι διαθέσιμο στο ποσό που έχει                                                                                                |
|                      | επιλέξει ο Πελάτης), το προϊόν δεν θα προστεθεί στο καλάθι (ή δεν θα προστεθεί στο ποσό που έχει                                                                                                 |
|                      | επιλέξει ο Πελάτης) και θα εμφανιστεί ένα μήνυμα που θα ενημερώνει ότι το προϊόν δεν είναι διαθέσιμο                                                                                             |
|                      | ή μη διαθέσιμο στο ποσό που έχει επιλέξει ο Πελάτης (ή άλλο παρόμοιο μήνυμα)                                                                                                    |
| Συνενίζουτας τις     | Αν θέλετε να συνεγίσετε τις ανορές σας (δηλαδή να πορσθέσετε περισσότερα πορϊόντα στο Καλάθι) στη                                                                                                |
|                      |                                                                                                    |
| αγορες               |                                                                                                    |
|                      | προσθέσετε αυτό το προιον στο καλαθι. Συνεχίστε μέχρι να έχετε όλα τα προιοντά που θέλετε να                                                                                                    |
|                      | παραγγειλετε στο καλαθι σας                                                                                                    |
| Περιεχόμενο          | Για να δείτε τα περιεχόμενα του καλαθιού, εισαγάγετε το κάνοντας κλικ στο κουμπί " <b>Καλάθι</b> " στην επάνω                                                                                    |
| καλαθιού και η       | δεξιά γωνία της σελίδας. Θα εμφανιστούν τα προϊόντα που βρίσκονται στο Καλάθι σας (με ένδειξη της                                                                                                |
| αλλαγή του           | ποσότητας, της τιμής και της έκπτωσης που προκύπτει από τη συμμετοχή στο πρόγραμμα Gomez Club,                                                                                                   |
|                      | εάν συμμετέχετε)                                                                                                    |
|                      |                                                                                                    |
|                      | Μπουείτε να κάνετε αλλαγές στο καλάθι σας                                                                                                    |
|                      | • εάν θέλετε να καταρνήσετε ένα προϊόν από το καλάθι κάντε κλικ στο κοιμιπί " <b>Δφαίρεση</b> " δίπλα                                                                                            |
|                      | στο επιλεγιμένο ποοϊόν                                                                                                    |
|                      | <ul> <li>Εάν θέλετε να αλλάξετε την ποσότητα ενός συνκεκου ένου πορϊόντος στο Καλάθι, κάντε κλικ στο</li> </ul>                                                                                  |
|                      | εαν θελετε να ανλαζετε την ποθοτητα ενός συγκεκριμένου προϊοντός ότο καλασι, καντε κλικ στο                                                                                                    |
|                      |                                                                                                    |
|                      | ουνεχεία, κάντε κλικ ότο κουμπι <b>επανυπολογισμός</b> για να εφαρμοστεί η αλλαγή.                                                                                                    |
|                      |                                                                                                    |
|                      | Θα εμφανιστεί ένα μήνυμα σχετικά με την ενημέρωση του Καλαθιού και θα εμφανιστεί το τρέχον                                                                                                    |
|                      | περιεχόμενο του Καλαθιού.                                                                                                    |
|                      |                                                                                                    |
|                      | Εάν το προϊόν δεν είναι διαθέσιμο (ή μη διαθέσιμο στο ποσό που έχει επιλέξει ο Πελάτης), το προϊόν δεν                                                                                           |
|                      | θα προστεθεί στο Καλάθι (ή δεν θα προστεθεί στο ποσό που έχει επιλέξει ο Πελάτης) και θα εμφανιστεί                                                                                              |
|                      | ένα μήνυμα ότι το προϊόν δεν είναι διαθέσιμο ή μη διαθέσιμο στο ποσό που έχει επιλέξει ο Πελάτης (ή                                                                                              |
|                      | άλλο παρόμοιο μήνυμα).                                                                                                    |
| Ξεκινήστε την        | Εάν το Καλάθι σας είναι πλήρες, εισανάνετέ το κάνοντας κλικ στο κουμπί " <b>Καλάθι</b> " στην επάνω δεξιά                                                                                        |
| παραγγελία           | νωνία της σελίδας. Θα εμφανιστούν τα περιεγόμενα του καλαθιού.                                                                                                    |
|                      |                                                                                                    |
|                      | Εάν άνετα γελικό πορσφοράς / άνπτεχσης / κουποιμού και θέλατα να του χορσιμοποιήσατα για μια                                                                                                    |
|                      | εαν εχειε κωσικό προσφορας / εκπιωσης / κουπονιού και σελειε να τον χρησιμοποιησειε για μια<br>πρωσφομάμα παραφικό με αυσαμάνατα του εξώ και κάντα κόμα στο κοινικά "Επτοπ". Εάν ο κυδικός είναι |
|                      | ουγκεκριμένη παραγγελία, είδαγαγέτε τον έδω και κάντε κλικ στο κουμπι <b>Enter</b> . Εάν ο κωδικός είναι                                                                                         |
|                      | σωστος και μπορει να χρησιμοποιηθει για μια δεδομενή αγορα (συμφωνα με τους κανόνες χρησης καθε                                                                                                  |
|                      | κωδικού / κουπονιού), θα ισχύει η έκπτωση (θα αναφερθεί το ποσό της μείωσης της τιμής που προκύπτει                                                                                              |
|                      | από τη χρήση αυτού του κωδικού / κουπονιού). Εάν ο κωδικός είναι λανθασμένος, θα ενημερωθείτε.                                                                                                   |
|                      |                                                                                                    |
|                      | Στο κάτω μέρος της σελίδας, κάντε κλικ στο κουμπί " <b>Επόμενο</b> " για να ξεκινήσετε την παραγγελία,                                                                                           |
|                      | συμπεριλαμβανομένων των περιεχομένων του Καλαθιού (δηλαδή τα προϊόντα που είναι ορατά στο                                                                                                    |
|                      | καλάθι).                                                                                                    |
|                      |                                                                                                    |
|                      | Εάν δεν έχετε συνδεθεί στον λογοιασμό πελάτο σας μέχοι τώρα. Ασ μπορείτε να το κάνετε τώρα                                                                                                    |
|                      | (εισανάνετε το διεύθυνση ηλεκτοονικού τανιδοριείου και τον κωδικό ποόσβασός σας και στη συνέχεια                                                                                                 |
|                      | τοισαγαγώτο τη στο μοιμιπά "Σύμδοση"). Εάμ δου άνοτο ακάτια λουσοιαστιά πολάτη, υποροίτο με δημιουνικά τοτο                                                                                      |
|                      | καντε κλικ στο κουμπι <b>Ζυνοεση</b> ). Εαν σεν έχετε ακομά λογαριασμό πελατή, μπορείτε να σημίουργησετε                                                                                         |
|                      | εναν τωρα χρησιμοποιωντας το κουμπι "Δημιουργια Λογαριασμου". Ωστοσο, η υπαρξη λογαριασμου                                                                                                    |
|                      | πελατή δεν είναι απαραίτητη για την παραγγελία στο ηλεκτρονικό κατάστημα gomez.gr- σε αυτήν την                                                                                                  |
|                      | περίπτωση, επιλέξτε την επιλογή " <b>Συνέχεια ως επισκέπτης</b> " στην εμφανιζόμενη σελίδα                                                                                                    |
|                      |                                                                                                    |
|                      | Θα προχωρήσετε στο επόμενο βήμα της παραγγελίας (" <b>Πληρωμή και παράδοση</b> ").                                                                                                    |

## GOMEZ Ανώνυμη Εταιρεία

Tomasza Drobnika 2, 60-693 Poznań

KRS 0000934369 (eγγράφηκε στο μητρώο επιχειρηματιών)| ΑΦΜ 9721248769 | REGON 302694351

αρχεία καταχώρησης που φυλάσσονται από το Επαρχιακό Δικαστήριο του Poznań - Nowe Miasto και Wilda in Poznań, VIII Commercial Division – Εθνικό Δικαστήριο, μετοχικό κεφάλαιο 100 000 PLN, πλήρως καταβεβλημένο

| Πληρωμή και<br>παράδοση                | Σε αυτό το βήμα, επιλέξτε τη μέθοδο πληρωμής και παράδοσης που σας ταιριάζει (οι μέθοδοι πληρωμής<br>και παράδοσης που είναι διαθέσιμες για την παραγγελία σας είναι ορατές σε αυτό το βήμα και μπορείτε<br>να τις βρείτε <mark>εδώ</mark> ).                                                                                                    |
|----------------------------------------|----------------------------------------------------------------------------------------------------|
|                                        | Σε αυτό το βήμα, πρέπει να δώσετε τα δεδομένα σας για να ολοκληρώσετε την παραγγελία:<br>όνομα και επώνυμο, διεύθυνση (οδός, αριθμός κατοικίας / διαμέρισμα, πόλη, ταχυδρομικός κώδικας,<br>χώρα), διεύθυνση ηλεκτρονικού ταχυδρομείου και αριθμός τηλεφώνου,<br>εάν είστε επιχειρηματίας, επίσης εταιρεία και αριθμός φορολογικού μητρώου,<br>Εάν θέλετε να παραδοθεί η παραγγελία σε διαφορετική διεύθυνση, επιλέξτε την και δώστε άλλα<br>δεδομένα για την παράδοση της παραγγελίας: όνομα και επώνυμο του παραλήπτη, διεύθυνση του<br>(οδός, αριθμός κατοικίας / διαμέρισμα, πόλη, ταχυδρομικός κώδικας, χώρα) και τον αριθμό τηλεφώνου<br>του.                                          |
|                                        | Η παροχή των παραπάνω προσωπικών δεδομένων είναι οικειοθελής , ωστόσο, η μη παροχή αυτών των<br>προσωπικών δεδομένων καθιστά αδύνατη την υποβολή παραγγελίας (και εάν δεν παρέχετε δεδομένα<br>σχετικά με διαφορετική διεύθυνση παράδοσης, εμποδίζει την παράδοση της παραγγελίας σε<br>διαφορετική διεύθυνση).                                                                                                    |
|                                        | Σε περίπτωση σύνδεσης στον Λογαριασμό Πελάτη, όταν συμπληρώνετε τα απαραίτητα πεδία, μπορείτε<br>να χρησιμοποιήσετε την αυτόματη συμπλήρωση με τα δεδομένα που παρείχατε νωρίτερα (ως μέρος του<br>Λογαριασμού Πελάτη ή σε προηγούμενες παραγγελίες, με χρήση του Λογαριασμού Πελάτη) - για να το<br>κάνετε αυτό χρησιμοποιήστε το κουμπί " <b>Λήψη διεύθυνσης από</b> " και / ή " <b>Λήψη επαφής από</b> " και<br>επιλέξτε τα σωστά δεδομένα.                                                                                                    |
|                                        | Επιπλέον, σε αυτό το βήμα μπορείτε (στο πεδίο που προβλέπεται για αυτό) να εισαγάγετε τα σχόλιά σας<br>στην παραγγελία.                                                                                                    |
|                                        | Σε αυτό το βήμα, πρέπει επίσης να υποδείξετε εάν έχετε διαβάσει και αποδεχτεί τους Κανονισμούς του<br>διαδικτυακού καταστήματος <b>gomez.gr.</b> και υποβάλετε κατάλληλες δηλώσεις σχετικά με τις<br>απαιτούμενες συγκαταθέσεις για την επεξεργασία των προσωπικών σας δεδομένων. Η υποβολή<br>δήλωσης ανάγνωσης και αποδοχής των Κανονισμών είναι προαιρετική, ωστόσο, η μη υποβολή μιας<br>τέτοιας δήλωσης καθιστά αδύνατη την υποβολή παραγγελίας. Η πολιτική απορρήτου και προστασίας<br>των προσωπικών σας δεδομένων, που ρυθμίζει λεπτομερώς ζητήματα που σχετίζονται με την<br>επεξεργασία προσωπικών δεδομένων και τη συγκατάθεση για την επεξεργασία τους, διατίθεται <u>εδώ</u> ). |
|                                        | Για να προχωρήσετε στο επόμενο βήμα της παραγγελίας (" <b>Σύνοψη</b> "), κάντε κλικ στο κουμπί " <b>Επόμενο</b> "<br>στο κάτω μέρος της σελίδας.                                                                                                    |
| Σύνοψη της<br>παραγγελίας              | Σε αυτό το βήμα, θα δείτε μια σύνοψη της παραγγελίας σας, που περιλαμβάνει: προϊόντα που καλύπτονται από την παραγγελία, την τιμή τους (συμπεριλαμβανομένου του φόρου), τη συνολική τιμή που πρέπει να καταβληθεί, τα στοιχεία και τα δεδομένα σας για την παράδοση της παραγγελίας, πληροφορίες σχετικά με την επιλεγμένη μέθοδο παράδοσης (και το κόστος της), πληρωμή (και το κόστος της), ημερομηνία πληρωμής, καθώς και άλλες πληροφορίες που απαιτούνται κατά τη σύναψη εξ αποστάσεως συμβολαίου.                                                                                                    |
|                                        | Βεβαιωθείτε ότι τα δεδομένα που εμφανίζονται στην παραγγελία σας είναι σωστά.                                                                                                    |
| Παραγγελία με<br>υποχρέωση<br>πληρωμής | Εάν τα δεδομένα παραγγελίας που εμφανίζονται είναι σωστά, για να πραγματοποιήσετε την<br>παραγγελία, στο κάτω μέρος της σελίδας, στο βήμα " <b>Σύνοψη</b> ", κάντε κλικ στο κουμπί " <b>Παραγγελία με</b><br><b>υποχρέωση πληρωμής"</b> .                                                                                                    |
|                                        | Κάνοντας κλικ στο κουμπί " <b>Παραγγελία με υποχρέωση πληρωμής</b> ", θα πραγματοποιηθεί η παραγγελία<br>που εμφανίζεται στην Σύνοψη, η οποία συνεπάγεται την υποχρέωση πληρωμής των ποσών που<br>αναφέρονται στην Σύνοψη (δηλαδή σύναψη εξ αποστάσεως σύμβασης για την πώληση προϊόντων που<br>καλύπτονται από την παραγγελία υπό τους όρους που καθορίζονται στην Σύνοψη Παραγγελιών και<br>στους Όρους Χρήσης), με την επιφύλαξη της <b>εξαίρεσης</b> που αναφέρεται παρακάτω .                                                                                                    |
|                                        | Θα εμφανιστούν πληροφορίες σχετικά με την παραγγελία και η επιβεβαίωση της παραγγελίας θα σταλεί<br>στη διεύθυνση e-mail που παρέχεται από τον Πελάτη.                                                                                                    |
|                                        | Ωστόσο, <mark>εάν επιλέξετε τον τρόπο πληρωμής για την παραγγελία, χρησιμοποιώντας τις πλατφόρμες</mark><br>πληρωμής εξωτερικών παρόχων ηλεκτρονικών πληρωμών (προκαταβολή), για να πραγματοποιήσετε<br>με επιτυχία την παραγγελία, πρέπει επίσης να πληρώσετε για την παραγγελία εδώ                                                                                                    |

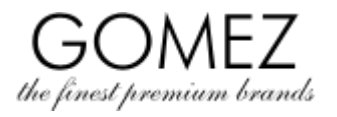

1

|                         | Η διαδικασία πληρωμής θα ξεκινήσει αυτόματα ή αφού πατήσετε το κουμπί για να ξεκινήσει η<br>διαδικασία πληρωμής, διαθέσιμη στη σελίδα που εμφανίζεται, που περιέχει πληροφορίες σχετικά με<br>την παραγγελία - ακολουθήστε τις οδηγίες του κατάλληλου χειριστή ηλεκτρονικών πληρωμών και<br>πραγματοποιήστε την <b>πληρωμή για την παραγγελία.</b><br>Η παραγγελία έχει γίνει!<br>Εάν επιλέξετε να πληρώσετε για τα αγαθά κατά την παράδοση (αντικαταβολή), η πληρωμή για την<br>παραγγελία θα πρέπει να γίνει στον μεταφορέα κατά την παράδοση.      |
|-------------------------|----------------------------------------------------------------------------------------------------|
| Εξαίρεση                | Προσοχή: Εάν επιλέξετε έναν τρόπο πληρωμής χρησιμοποιώντας πλατφόρμες πληρωμών εξωτερικών<br>παρόχων ηλεκτρονικών πληρωμών (δηλαδή εκτός από την παράδοση σε μετρητά), η πληρωμή για την<br>παραγγελία μπορεί να γίνει μόνο αμέσως μετά την υποβολή της (η ανακατεύθυνση στην πλατφόρμα<br>πληρωμών εξωτερικών παρόχων ηλεκτρονικών πληρωμών πραγματοποιείται μόνο από τη σελίδα που<br>περιέχει πληροφορίες σχετικά με υποβολή παραγγελίας, η οποία εμφανίζεται αφού κάνετε κλικ στο<br>κουμπί "Παραγγελία με υποχρέωση πληρωμής" στο βήμα "Σύνοψη". |
|                         | Εάν ο πελάτης δεν πληρώσει για την παραγγελία αμέσως μετά την υποβολή της, η παραγγελία<br>ακυρώνεται αυτόματα από το σύστημα (δεν πραγματοποιείται με επιτυχία). Για να πραγματοποιήσετε<br>μια αγορά, πρέπει να πραγματοποιήσετε εκ νέου την παραγγελία, και εάν επιλέξετε έναν από τους<br>παραπάνω τρόπους πληρωμής, πληρώστε επίσης την παραγγελία αμέσως μετά την υποβολή της.<br>Λεπτομερείς πρακτικές πληροφορίες είναι διαθέσιμες εδώ).                                                                                                    |
| Πολιτική απορρήτου      | Πληροφορίες σχετικά με την επεξεργασία και την προστασία των προσωπικών δεδομένων παρέχονται                                                                                                    |
| και Προστασίας          | στην Πολιτική Απορρήτου και <u>Προστασίας Προσωπικών Δεδομένων</u>                                                                                                    |
| Προσωπικων<br>Δεδομένων |                                                                                                    |

KRS 0000934369 (eγγράφηκε στο μητρώο επιχειρηματιών)| ΑΦΜ 9721248769 | REGON 302694351

αρχεία καταχώρησης που φυλάσσονται από το Επαρχιακό Δικαστήριο του Poznań - Nowe Miasto και Wilda in Poznań, VIII Commercial Division – Εθνικό Δικαστήριο, μετοχικό κεφάλαιο 100 000 PLN, πλήρως καταβεβλημένο